## Getting started with Simulis Reactions®

# Use Case 2: Modeling of bioreactions using the advanced mode

Software & Services In Process Simulation

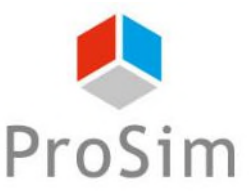

We guide You to efficiency

© 2023 ProSim S.A. All rights reserved.

### Introduction

This document describes a method to model bioreactions using the advanced mode of Simulis Reactions.

The challenge tied to the modeling of bioreactions results from the complexity of bioreaction schemes and kinetics. With the advanced mode available in Simulis Reactions, the user can import libraries of bioreaction kinetic models that can be easily modified and adjusted to a wide range of bioreactions.

As an example, this document showcases how to model the classical rate of biomass growth using the model of Monod.

Here are the steps to follow:

- Step 1: selection of the compounds
- Step 2: configuration of the bioreaction model

### **Description of the model**

A bioreaction corresponds to an autocatalyzed reaction, since the biomass has both roles of catalyst and product of the reaction:

Substrates + Biomass  $\rightarrow$  More Biomass + Products

The bioreaction stoichiometry can be described as follows:

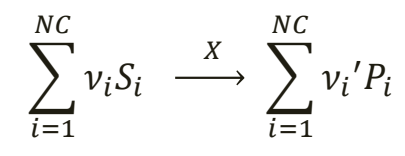

| 1/ | ١/ | i. | ÷ | h  |    |  |
|----|----|----|---|----|----|--|
| V  | v  | l  | ι | L. | ١. |  |

| NC                | Number of components                                                                        |
|-------------------|---------------------------------------------------------------------------------------------|
| S                 | Substrates ( <i>i.e.</i> , glucose, oxygen and other limiting or non-limiting substrates)   |
| Р                 | Products ( <i>i.e.</i> , biomass growth, products of interest and other by-products)        |
| Х                 | Biomass ( <i>e.g.,</i> micro-organisms catalysing the bioreaction)                          |
| $\nu_i, {\nu_i}'$ | stoichiometric coefficients (positive value for products and negative value for substrates) |
|                   |                                                                                             |

#### The global bioreaction rate can be defined as follows:

$$r_G = \frac{1}{\nu_i} r_{S_i} = \frac{1}{\nu_i'} r_{P_i}$$

| ١ | ٨   | / i | ÷ | h | • • |
|---|-----|-----|---|---|-----|
|   | / V |     | L | 1 | ۰.  |

- r<sub>Si</sub> Specific rate of consumption of the substrate S<sub>i</sub> (negative value)
- r<sub>Pi</sub> Specific rate of formation of the product P<sub>i</sub> (positive value)

### **Description of the model**

Using the advanced mode available in Simulis Reactions, the user can import a library of bioreaction kinetic models. Two different formalisms are available, where it is possible to combine elementary kinetic models  $(r(C_{Si}))$  to take into account multiple different uptake/inhibition kinetics:

*Product of elementary kinetic models* (*Option 1*):

$$r_G = \left(\alpha.\,\mu_{max}\prod_{i=1}^{NLS} \boldsymbol{r}(\boldsymbol{C_{Si}}) + \beta\right).\,C_X$$

Sum of elementary kinetic models (**Option 2**):

$$r_G = \left(\alpha \cdot \sum_{i=1}^{NLS} \mu_{max,i} \cdot \boldsymbol{r}(\boldsymbol{C_{Si}}) + \beta\right) \cdot C_X$$

With:

- The growth-related coefficient α
- The non-growth-related coefficient в
- The maximum growth rate  $\mu_{max}$
- Substrate, inhibitor or biomass concentration  $C_{Si}, C_X$

|                                                                                                    | Model<br>index | Description | Equation of the term $r(\mathcal{C}_{Si})$ |               |
|----------------------------------------------------------------------------------------------------|----------------|-------------|--------------------------------------------|---------------|
|                                                                                                    | 1              | Monod       | $\frac{C_S}{K_S + C_S}$                    | reserved.     |
| The elementary kinetic models $r(C_{Si})$ are selected<br>from a standard list that can be enriched by the user | 2              | Hill        | $\frac{{C_S}^N}{{K_S}^N + {C_S}^N}$        | A. All rights |
|                                                                                                    | 3              | Contois     | $\frac{C_S}{K_S C_X + C_S}$                | 3 ProSim S./  |
|                                                                                                    | Etc            |             |                                            | © 202         |

### **Description of the model**

APPLICATION EXAMPLE: this simple application example is based on the modeling of biomass growth, corresponding to the following equation:

Substrate + Biomass  $\rightarrow$  More Biomass

The bioreaction stoichiometry can be described as follows:  $S \xrightarrow{X} X$ 

The global rate of bioreaction is represented by the model of Monod:

$$r_G = \mu. C_X = \mu_{max} \left( \frac{C_S}{K_S + C_S} \right) C_X$$

With:

| Model parameters | Definition                                     | Value                              |
|------------------|------------------------------------------------|------------------------------------|
| $\mu_{max}$      | Maximum growth rate                            | 4.10 <sup>-5</sup> s <sup>-1</sup> |
| Ks               | Saturation constant                            | 2.8 g/L                            |
| $C_S, C_X$       | Concentration of substrate (S) and biomass (X) | Process variables                  |

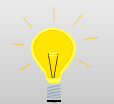

The global rate is defined here in: g of biomass/(L.s). Since the stoichiometric coefficients are provided r<sub>G,mass</sub>

in molar, the global molar rate is obtained with the equation:  $r_{G,molar} =$ 

#### From the "Calculators editor" window, select "Edit this calculator"

L

| Calculators editor                             |        |          |                          |              | _  |      | ×     |
|------------------------------------------------|--------|----------|--------------------------|--------------|----|------|-------|
| CALCULATORS                                    | This w | indow he | lps you to manage a calc | ulator list. |    |      |       |
|                                                | #      | Default  | Name                     | Туре         |    | Read | tive  |
| Add a new calculator                           | 1      | N        | [New calculator]         | Native       |    | No ( | 0/0)  |
| Edit this calculator                           |        |          |                          |              |    |      |       |
| Edit the chemical reactions of this calculator |        |          |                          |              |    |      |       |
| Clone this calculator                          |        |          |                          |              |    |      |       |
| Delete the selection                           |        |          |                          |              |    |      |       |
| <ul> <li>Default</li> </ul>                    |        |          |                          |              |    |      |       |
| FILE 🔺                                         |        |          |                          |              |    |      |       |
| 🦳 Open                                         |        |          |                          |              |    |      |       |
| 🛁 Save As                                      |        |          |                          |              |    |      |       |
|                                                |        |          |                          |              |    |      |       |
| 🔊 Undo the last modification                   |        |          |                          |              |    |      |       |
| 🜊 Redo the last modification                   |        |          |                          |              |    |      |       |
| ORDER                                          |        |          |                          |              |    |      |       |
| Move this calculator up                        |        |          |                          |              |    |      |       |
| Move this calculator down                      | Comm   | ents:    |                          |              |    |      |       |
|                                                |        |          |                          |              |    |      |       |
|                                                |        |          |                          |              |    |      |       |
|                                                |        |          |                          |              |    |      |       |
|                                                |        |          |                          |              | Ok | Ca   | ancel |

6

This application example requires to import the following compounds, with the modifications described hereafter:

- < WATER
- SUBSTRATE (modeled as "Glucose"):
  - Import of the "Glucose" from the compounds database
  - Modification of the name: SUBSTRATE
  - Modification of the CAS number<sup>(\*)</sup>: 1111-11-1
- BIOMASS (modeled as "Glucose"):
  - Import of the "Glucose" from the compounds database
  - Modification of the name: BIOMASS
  - Modification of the CAS number<sup>(\*)</sup>: 2222-22-2

<sup>(\*):</sup> CAS Registry Numbers<sup>®</sup> are the intellectual property of the American Chemical Society; and are used by ProSim SA with the express permission of CAS. CAS Registry Numbers<sup>®</sup> have not been verified by CAS and may be inaccurate

#### Once this step is done, the compounds are displayed as follows in the "Compounds" tab:

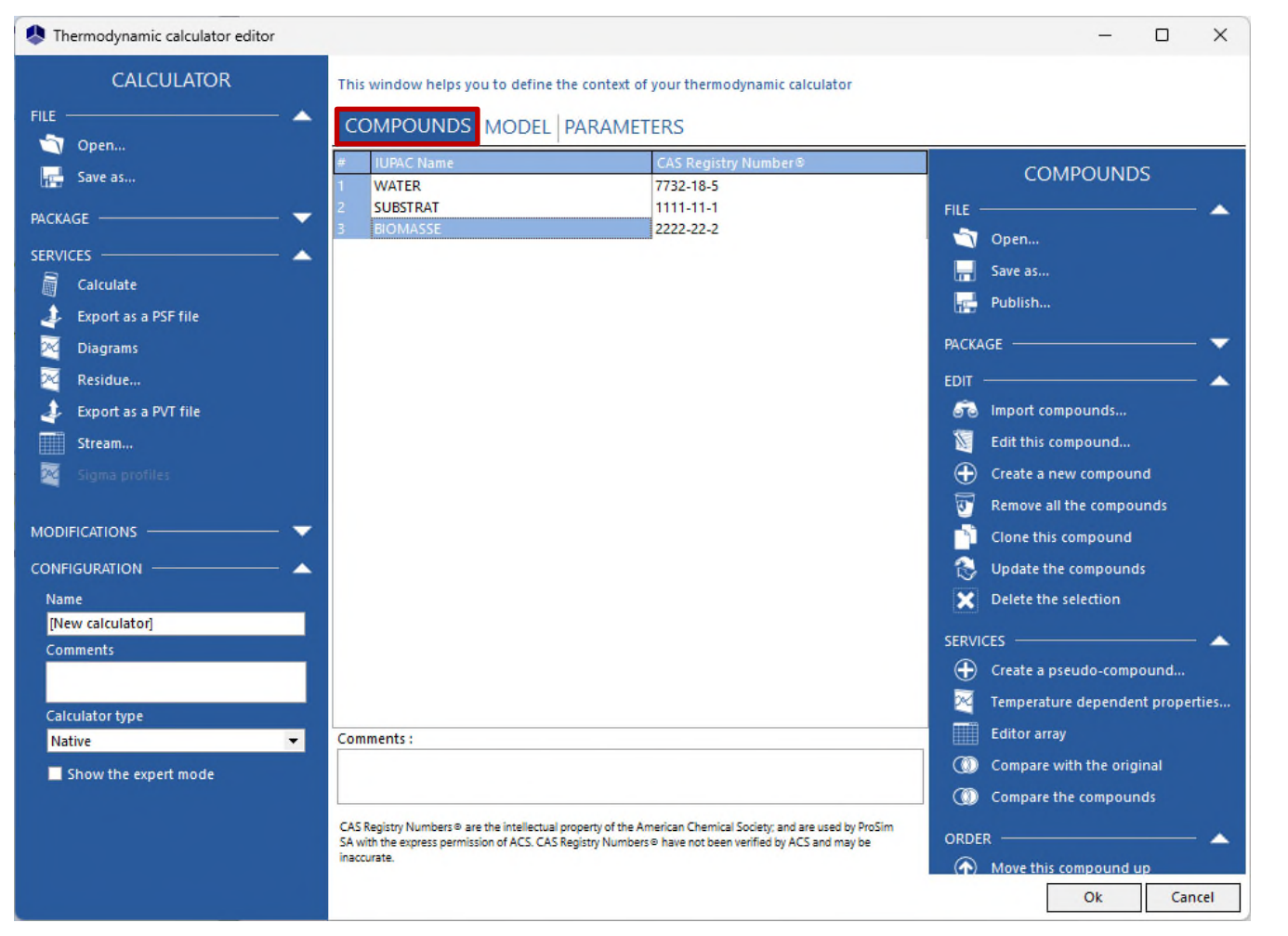

For more information about compounds selection, please refer to "Getting started with Simulis Thermodynamics, use case 1"

8

#### 1 - In the "Model" tab, select the "ideal" thermodynamic profile:

| Thermodynamic calculator editor |                                     |                                     |        |   | - 0                                                                     | × |                   |
|---------------------------------|-------------------------------------|-------------------------------------|--------|---|-------------------------------------------------------------------------|---|-------------------|
| CALCULATOR                      | This window helps you to define the | context of your thermodynamic calcu | llator |   |                                                                         |   |                   |
| FILE A Dpen                     |                                     | ARAMETERS                           |        |   |                                                                         |   |                   |
| Save as                         | Name                                | ldeal                               |        |   |                                                                         |   |                   |
| PACKAGE                         | Category                            | All the profiles                    | •      |   | DOCUMENTATION     DOCUMENTATION                                         |   |                   |
| SERVICES 🔺                      | Profile                             | Ideal                               | •      |   | <ul> <li>Thermodynamic assistant</li> <li>Thermodynamic help</li> </ul> |   |                   |
| 🛶 Export as a PSF file          | Approach type                       | From activity coefficients          | •      | ٢ | ADDITIONAL PARAMETERS                                                   | - |                   |
| 🔀 Diagrams                      | Equation of state                   | Perfect gas                         | •      | O | MODEL INFORMATION                                                       | - |                   |
| 🔀 Residue                       | Alpha function                      | Not defined                         | *      | Ø | WATER-HYDROCARBON                                                       | - |                   |
| 👍 Export as a PVT file          | Mixing rules                        | Not defined                         | ~      | O | PURE WATER                                                              | - |                   |
| Stream                          | Activity coefficient model          | Ideal                               | •      |   |                                                                         |   |                   |
| 🧏 Sigma profiles                | Pure liquid fugacity standard state | Vapor pressure                      | -      | Ø |                                                                         |   |                   |
| MODIFICATIONS                   | Liquid molar volume                 | Ideal mixture                       | •      | Ø |                                                                         |   |                   |
|                                 | Transport properties                | Classic methods                     | + 3    | O |                                                                         |   |                   |
| Name                            | Enthalpy calculation                | H*=0, ideal gas, 25°C, 1 atm        |        | ٢ |                                                                         |   |                   |
| [New calculator]                | User-defined thermodynamic model    | None                                | •      | ۲ |                                                                         |   |                   |
| Comments                        |                                     | Model index 1 🙏                     |        |   |                                                                         |   |                   |
|                                 | Comments :                          |                                     |        |   |                                                                         |   |                   |
| Calculator type                 |                                     |                                     |        |   |                                                                         |   | 2 - Click on "Ok" |
| Native                          |                                     |                                     |        |   |                                                                         |   | Z - CHCK OH OK    |
| Show the expert mode            |                                     |                                     |        |   |                                                                         |   | to confirm        |
|                                 |                                     |                                     |        |   | Ok Cancel                                                               |   |                   |

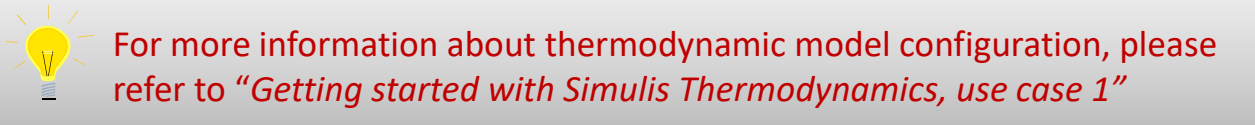

9

### Step 2: Configuration of the bioreaction <sup>10</sup> model

Back on the "Calculators editor" window, click on "Edit the chemical reactions of this calculator"

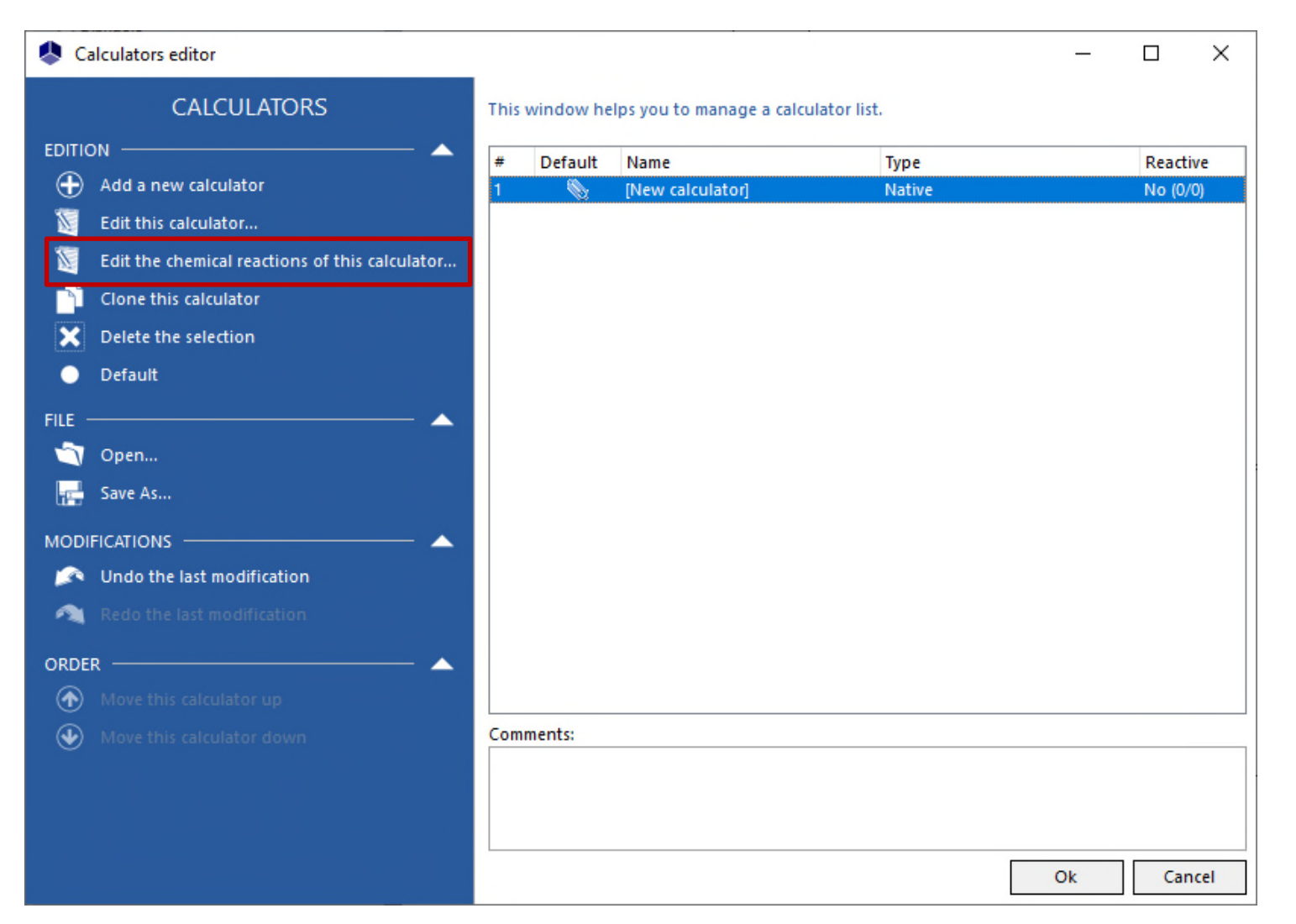

#### Step 2: Configuration of the bioreaction " model

#### 1 - Select "Add a reaction"

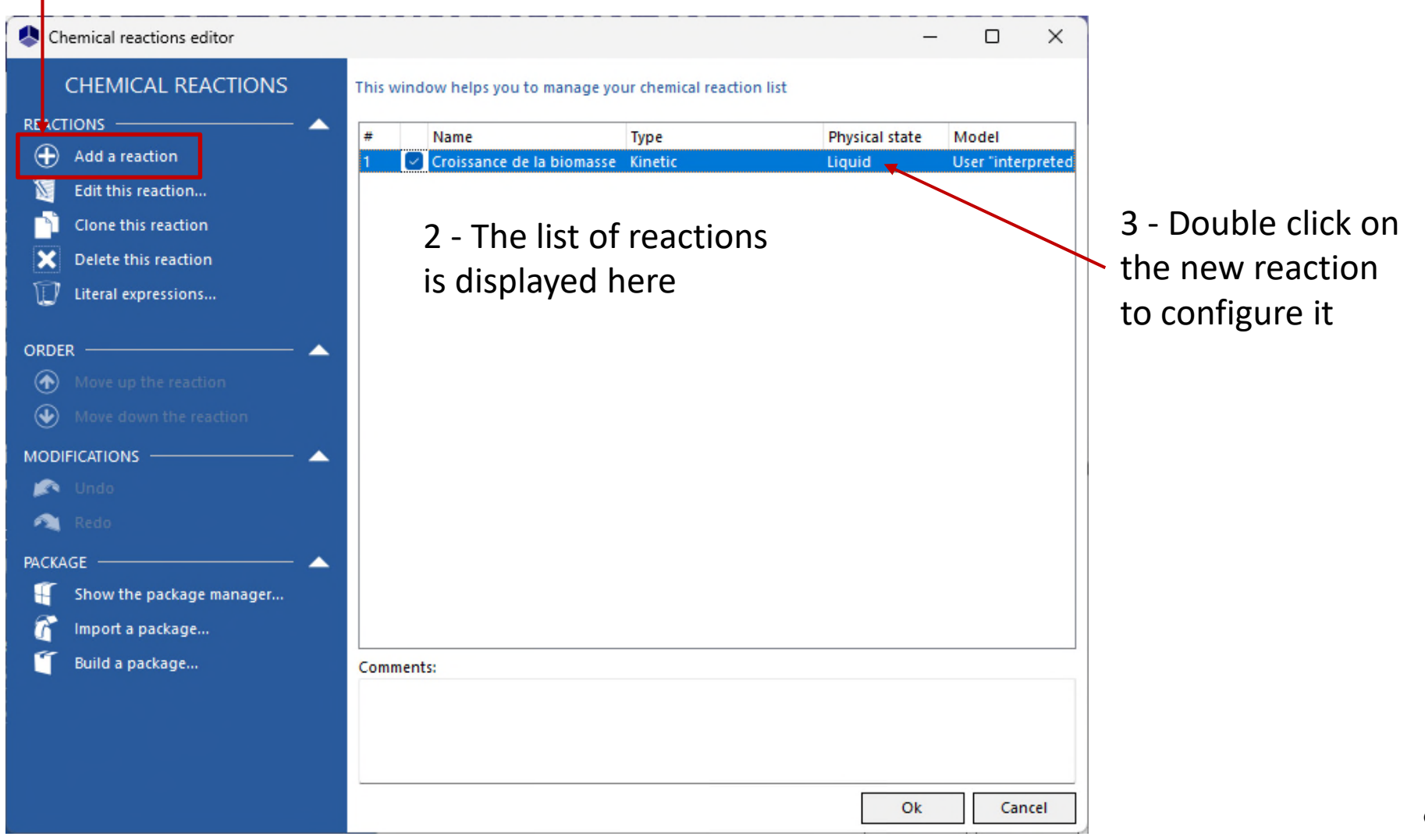

#### Step 2: Configuration of the bioreaction <sup>12</sup> model

| Chemical reaction editor                                        |                                                     |                                                                   |                                                   |                                   | - 0                    | ×     |                             |               |
|-----------------------------------------------------------------|-----------------------------------------------------|-------------------------------------------------------------------|---------------------------------------------------|-----------------------------------|------------------------|-------|-----------------------------|---------------|
|                                                                 | This window helps you t<br>ID: {E2445F8E-EFD6-40A9  | o define the context of your chem<br>-98BD-FA7A3277942B}          | nical reaction                                    |                                   |                        |       |                             |               |
| <ul> <li>Equilibrium</li> <li>Kinetic</li> </ul>                | General VBScript Kind                               | etic parameters Equilibrium cons                                  | 1 - Select                                        | t the "                           | Generaľ                | " tab |                             |               |
| Instantaneous                                                   | Name                                                | Croissance de la biomasse                                         |                                                   | <u> </u>                          | ndicate                | a nar | ne (optiona                 | 1)            |
| PDF Export (Print)                                              | Physical state                                      | Liquid                                                            | ~]                                                |                                   |                        |       |                             | 1             |
| MODIFICATIONS — A                                               | Reaction heat<br>Concentration model<br>Rate model  | Supplied by the user<br>Molar concentration<br>User "interpreted" | > 0 ca                                            | al/mol                            | -                      |       |                             |               |
| <ul> <li>Redo</li> <li>HELP </li> <li>Technical help</li> </ul> | Properties<br>Name<br>WATER<br>SUBSTRAT<br>BIOMASSE | CAS Registry Number® or<br>7732-18-5<br>1111-11-1<br>2222-22-2    | Stoichiometry an<br>Stoichiometry<br>0<br>-1<br>1 | d orders<br>Direct<br>0<br>1<br>0 | Reverse<br>0<br>0<br>0 |       | 3 - Indicator<br>reaction p | e the<br>hase |
|                                                                 |                                                     |                                                                   |                                                   |                                   | Ok Ca                  | ancel |                             |               |

#### Step 2: Configuration of the bioreaction <sup>13</sup> model

| Chemical reaction editor                   |                                                                             |                                                                                    |                                                 |                              | - 0               | ×         |
|--------------------------------------------|-----------------------------------------------------------------------------|------------------------------------------------------------------------------------|-------------------------------------------------|------------------------------|-------------------|-----------|
| CHEMICAL REACTION<br>REACTION              | This window helps you t<br>ID: {E2445F8E-EFD6-40A9<br>General VBScript Kine | o define the context of your<br>-98BD-FA7A3277942B}<br>etic parameters Equilibrium | n constant Interface                            | Notes                        |                   | ••        |
| TOOLS A                                    | Name<br>User ID<br>Physical state                                           | Croissance de la biomasse                                                          | ~                                               |                              |                   | Activated |
| MODIFICATIONS — A                          | Reaction heat<br>Concentration model<br>Rate model                          | Supplied by the user<br>Molar concentration<br>User "interpreted"                  | al/mol                                          | <b>*</b>                     |                   |           |
| HELP — A A A A A A A A A A A A A A A A A A | Properties<br>Name<br>WATER<br>SUBSTRAT<br>BIOMASSE                         | CAS Registry Number®<br>7732-18-5<br>1111-11-1<br>2222-22-2                        | Stoichiometry an<br>or Stoichiometry<br>0<br>-1 | d orders<br>Direct<br>0<br>1 | Reverse<br>0<br>0 |           |
|                                            |                                                                             |                                                                                    | 4 - Spe<br>of 0 ca                              | ecify a " <i>l</i><br>Il/mol | Reactio           | on hea    |
|                                            |                                                                             |                                                                                    |                                                 | 01                           | k (               | Cancel    |

### Step 2: Configuration of the bioreaction <sup>14</sup> model

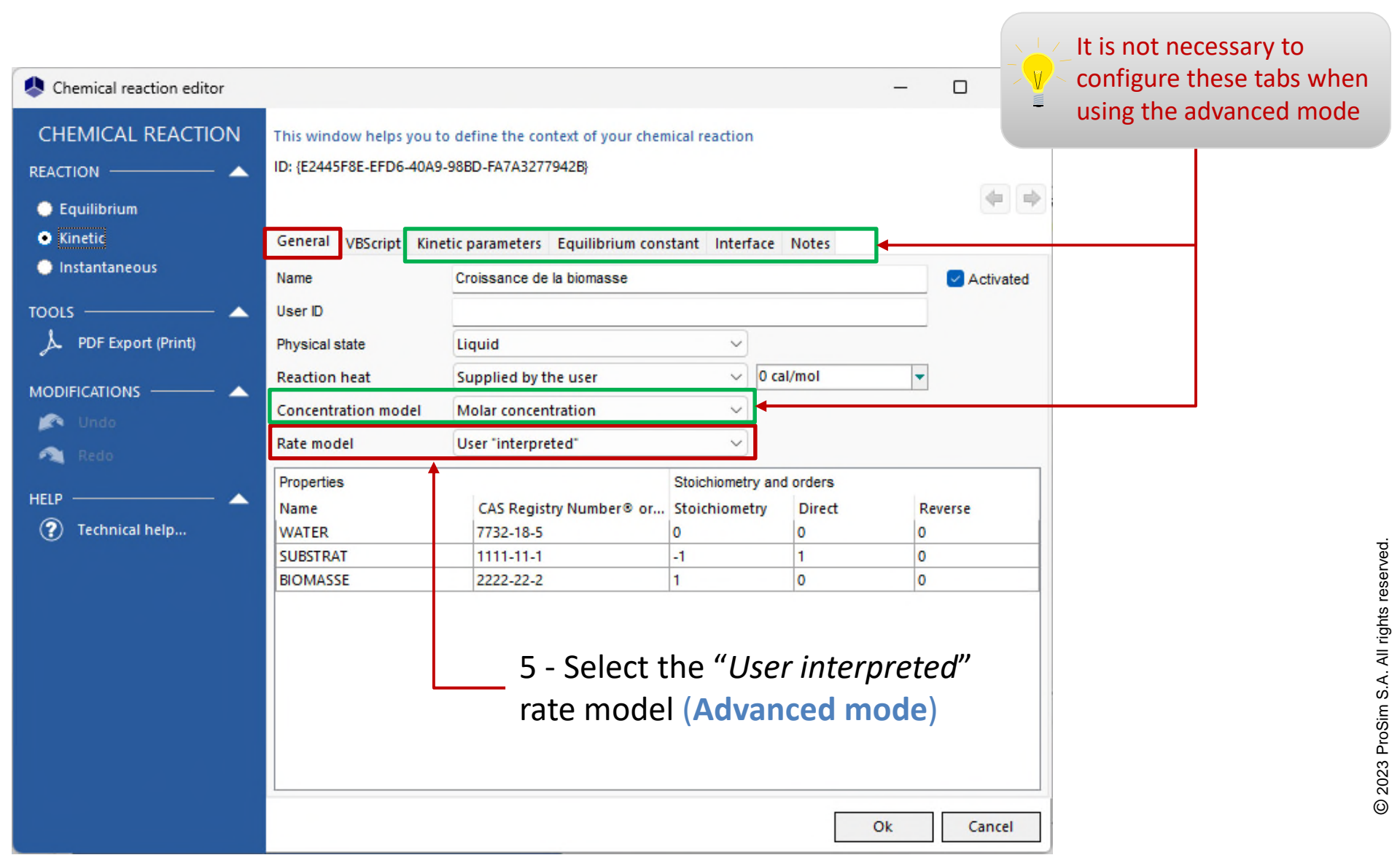

### Step 2: Configuration of the bioreaction <sup>15</sup> model

| Chemical reaction editor                                                                                                    |                                                                              |                                                          |                            |                                         | – 🗆 X                                                              |                               |
|----------------------------------------------------------------------------------------------------|------------------------------------------------------------------------------|----------------------------------------------------------|----------------------------|-----------------------------------------|--------------------------------------------------------------------|-------------------------------|
| CHEMICAL REACTION                                                                                                    | This window helps you to<br>ID: {E2445F8E-EFD6-40A9<br>General VBScript King | o define the context of your cher<br>-98BD-FA7A3277942B} | <b>4</b>                   | Stoichiometry:<br>$S \xrightarrow{X} X$ |                                                                    |                               |
| Instantaneous                                                                                                    | Name                                                                         | Croissance de la biomasse                                | stant meen                 | acc notes                               | Activated                                                          |                               |
| TOOLS A                                                                                                    | User ID<br>Physical state                                                    | Liquid                                                   |                            |                                         | Activated                                                          |                               |
|                                                                                                    | Reaction heat                                                                | Supplied by the user                                     | ~                          | 0 cal/mol                               | •                                                                  |                               |
| 🔊 🖍 Undo                                                                                                    | Rate model                                                                   | User "interpreted"                                       | ~                          |                                         |                                                                    |                               |
| HELP 🔺                                                                                                    | Properties<br>Name<br>WATER                                                  | CAS Registry Number® or                                  | Stoichiometr<br>Stoichiome | try Direct                              | Reverse                                                            |                               |
| U Contraction of the second second se | SUBSTRAT                                                                     | 1111-11-1 2222-22-2                                      | -1                         | 1                                       | 0                                                                  |                               |
|                                                                                                    |                                                                              |                                                          |                            | 2 - I<br>stoi<br>• "                    | ndicate the<br>chiometry:<br>'-1" for the subs<br>'1" for the biom | bioreaction<br>strate<br>nass |

### Step 2: Configuration of the bioreaction <sup>16</sup> model

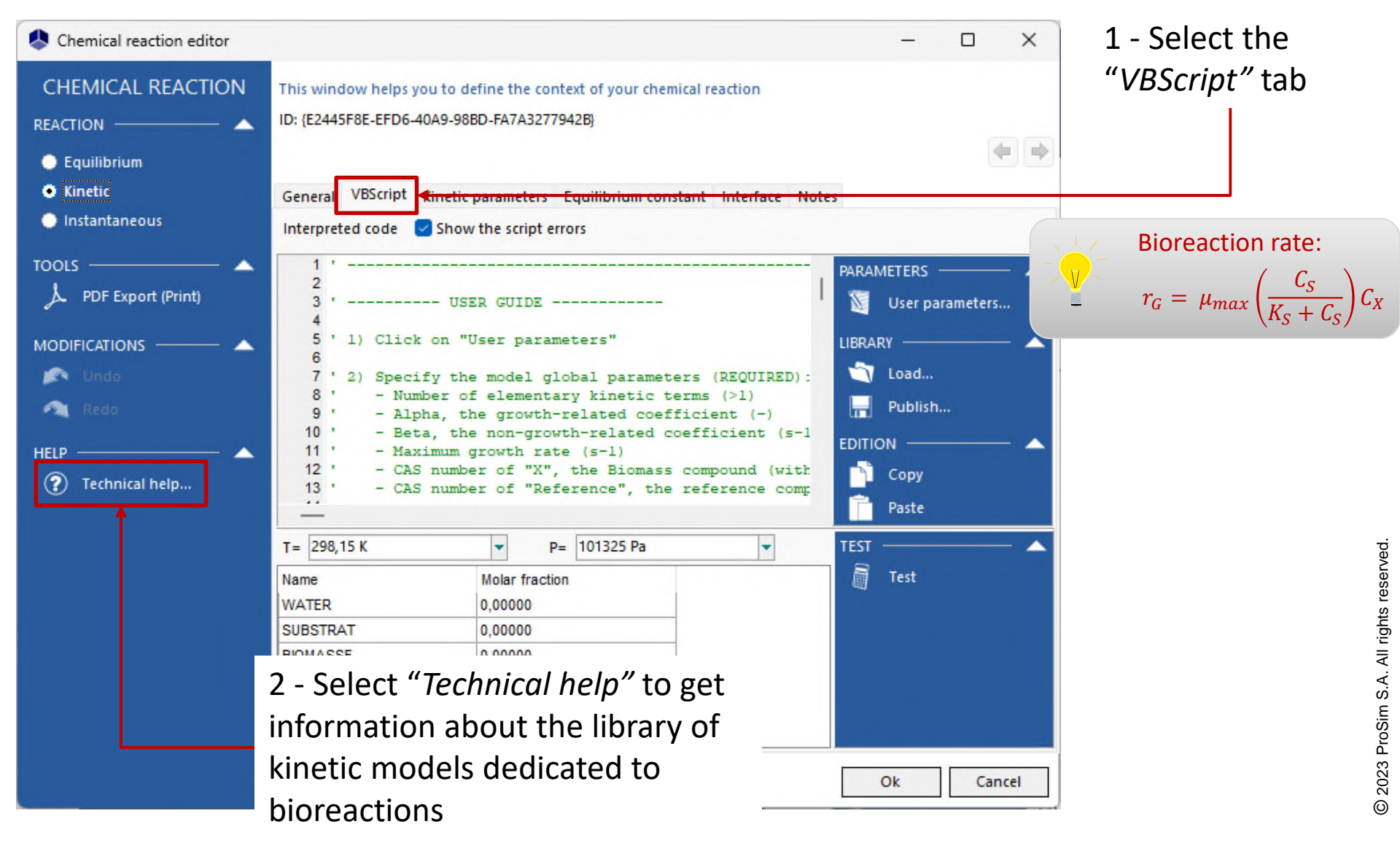

### Step 2: Configuration of the bioreaction <sup>17</sup> model

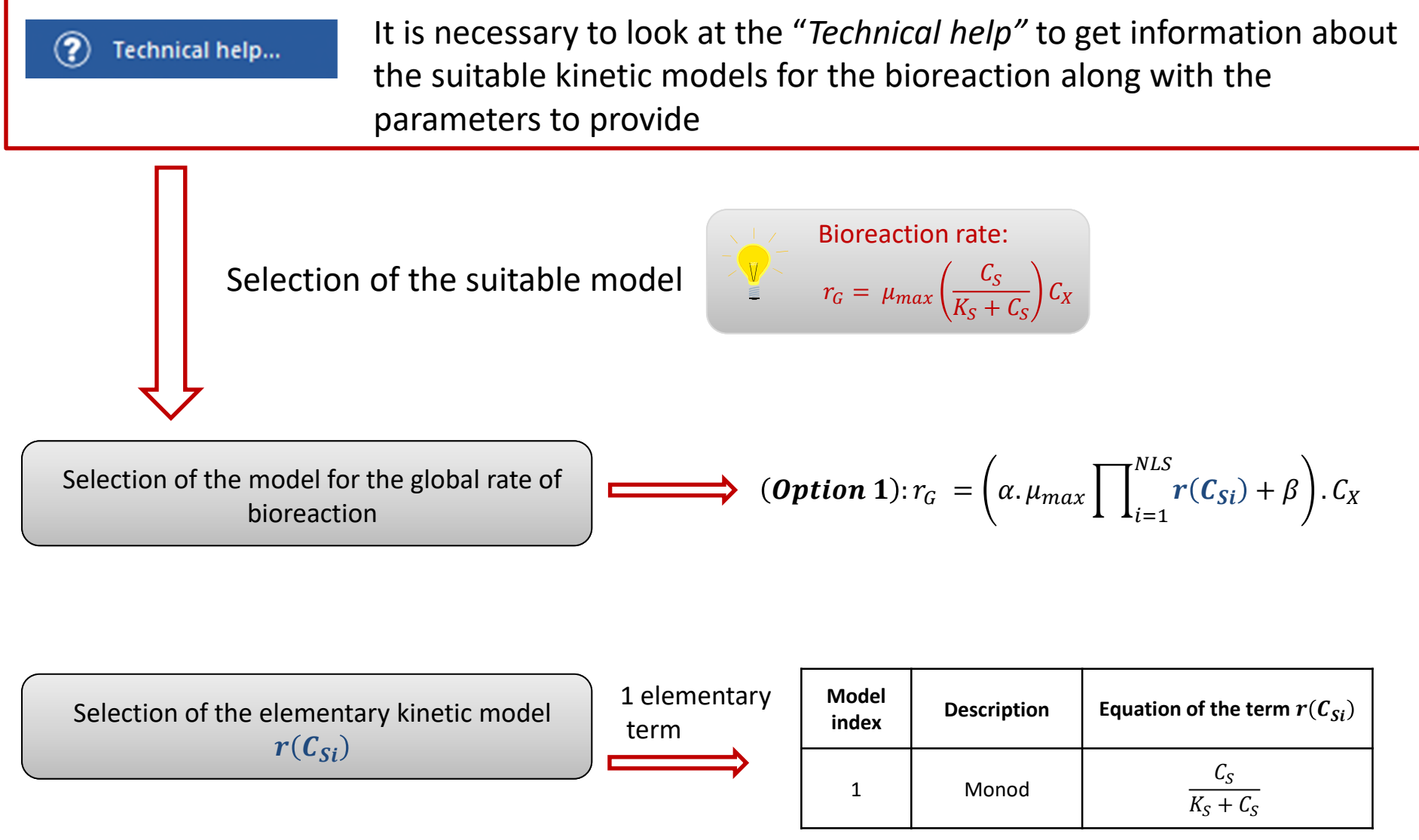

### Step 2: Configuration of the bioreaction <sup>18</sup> model

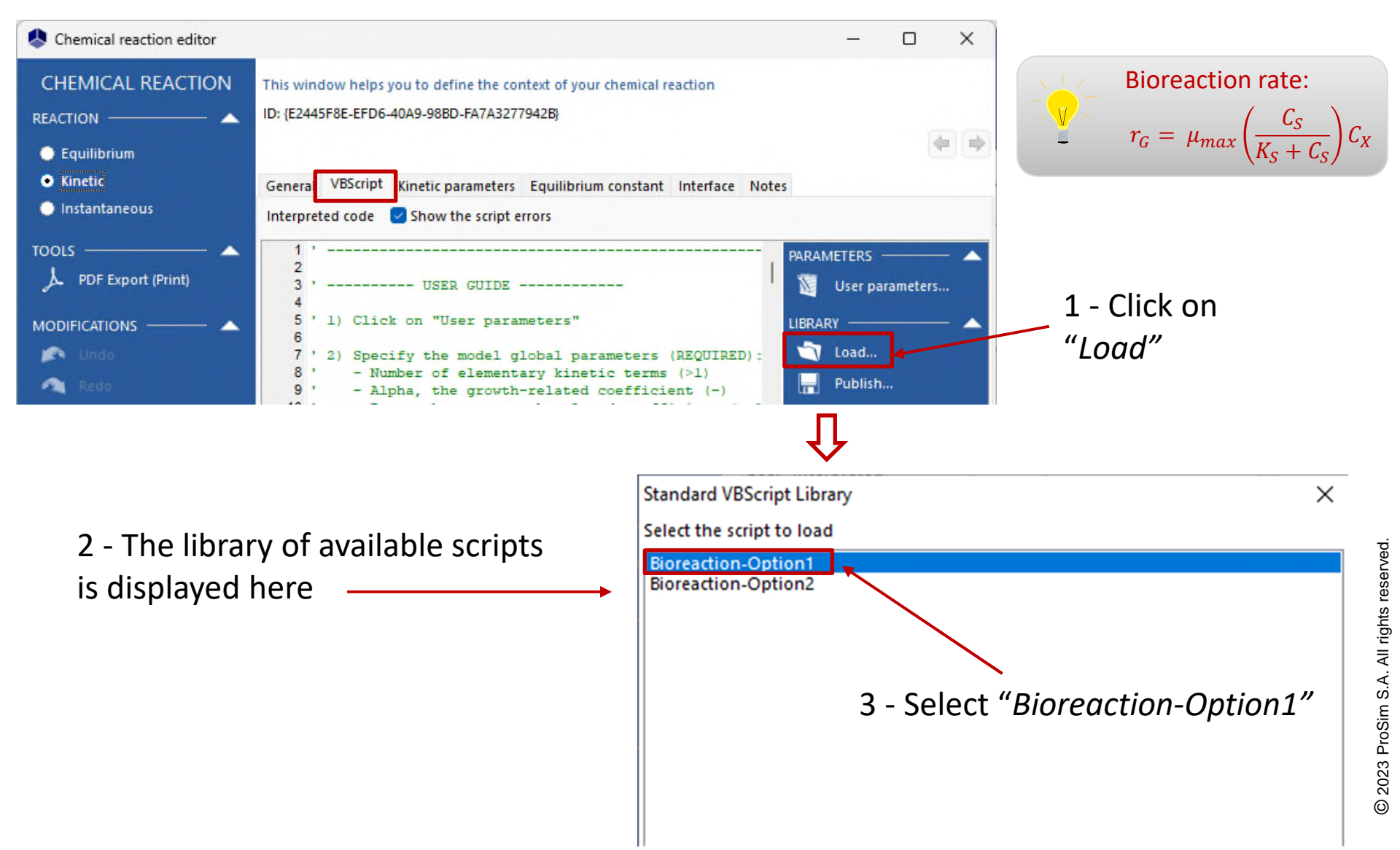

### Step 2: Configuration of the bioreaction <sup>19</sup> model

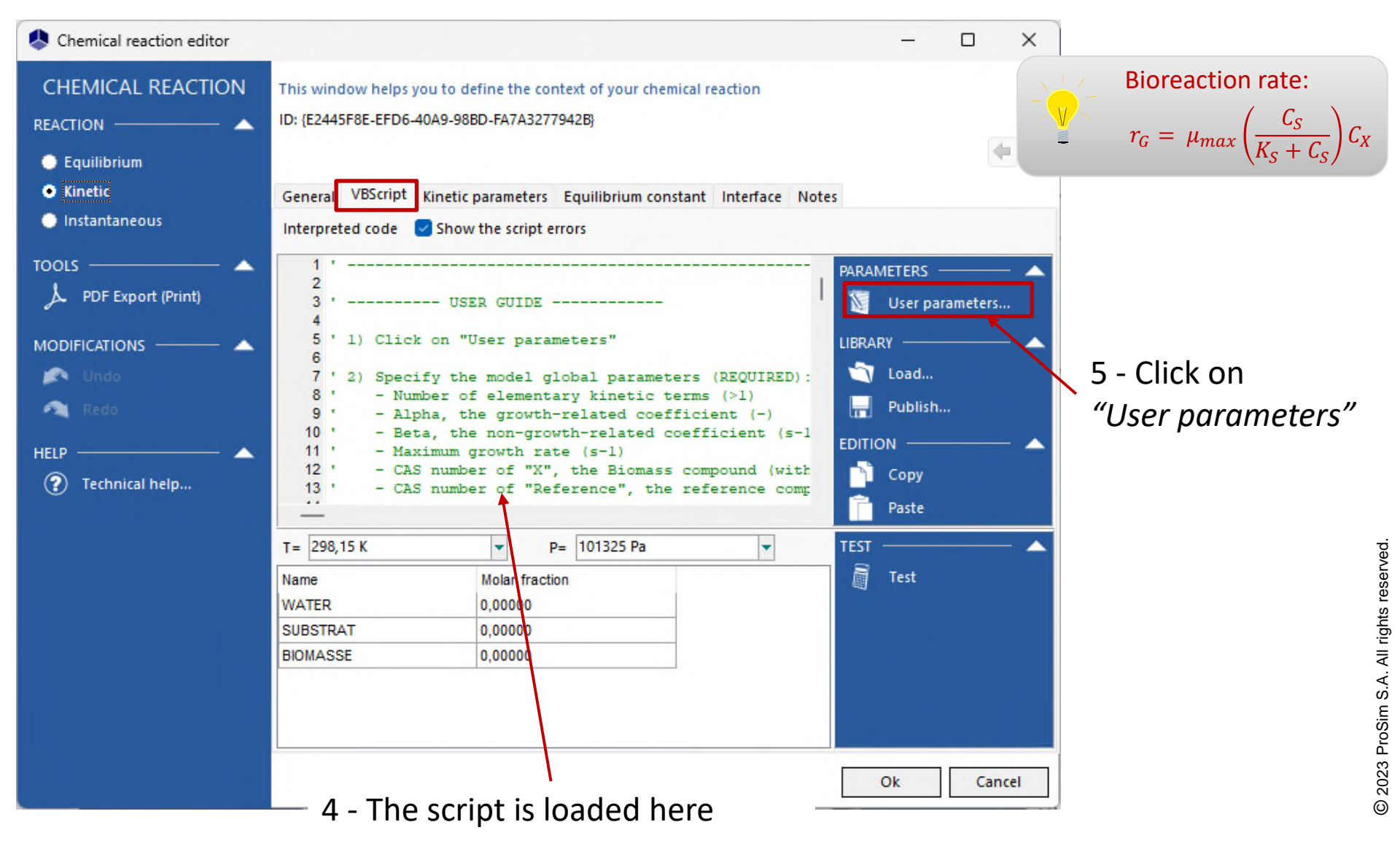

### **Step 2: Configuration of the bioreaction** model

#### Access the **Advanced mode** to provide a custom kinetic model for the bioreaction

- 1 Specify the model input parameters:
- 1 elementary kinetic term, corresponding to the model index #1 (Monod)
- $\alpha$  = 1
- $\beta = 0$

- $\mu_{max}$  = 4.10<sup>-5</sup> s<sup>-1</sup>
- $K_{\rm S} = 2.8 \, {\rm g/L}$
- CAS number<sup>(\*)</sup> of the biomass (X) and the compound of reference: 2222222
- CAS number<sup>(\*)</sup> of the substrate (S): 111111

|                                                                                            | 😓 User par                                        | ameters    |                                                      |                                                                                                    |                                                                                                    |                                                                                                    | -  |     | ×    |
|--------------------------------------------------------------------------------------------|---------------------------------------------------|------------|------------------------------------------------------|----------------------------------------------------------------------------------------------------|----------------------------------------------------------------------------------------------------|----------------------------------------------------------------------------------------------------|----|-----|------|
|                                                                                            | PARAMETERS                                        | <b>^</b>   | List o                                               | of parameters                                                                                                    |                                                                                                    |                                                                                                    |    |     |      |
| ,                                                                                          | Add     Add     Delete     Move     Move     Copy | up<br>down | #<br>1<br>2<br>3<br>4<br>5                           | Description<br>Number of terms<br>Alpha (-)<br>Beta (s-1)<br>Max growth rate (s-1)<br>CAS of X                                                                                                    |                                                                                                    | Value 1 1 4E-005 2222222                                                                                               |    |     |      |
| 2 - Click on " <i>Ok"</i> to<br>confirm The<br>bioreaction is now<br>correctly configured! | HELP ———<br>(?) Techni                            | cal help   | 6<br>7<br>8<br>9<br>10<br>11<br>12<br>13<br>14<br>15 | CAS of compound of reference<br>Term #1: Model index<br>Term #1: CAS of S<br>Term #1: CAS of I<br>Term #1: Ks (g/L)<br>Term #1: Ki (g/L)<br>Term #1: N<br>Term #1: Tmin (K)<br>Term #1: Tmax (K)<br>Term #2: Model index<br>Term #2: CAS af S | (OPTIONAL)<br>(OPTIONAL)<br>(OPTIONAL)<br>(OPTIONAL)<br>(OPTIONAL)<br>(OPTIONAL)<br>(OPTIONAL)<br>(OPTIONAL) | 2222222<br>1<br>1111111<br>0<br>2,8<br>0<br>0<br>1<br>1000<br>0<br>0<br>0<br>0<br>0<br>0<br>0<br>0<br>0<br>0<br>0<br>0 |    |     |      |
|                                                                                            |                                                   |            |                                                      |                                                                                                    |                                                                                                    |                                                                                                    | Ok | Car | ncel |

(): CAS Registry Numbers® are the intellectual property of the American Chemical Society; and are used by ProSim SA with the express permission of CAS. CAS Registry Numbers® have not been verified by CAS and may be inaccurate

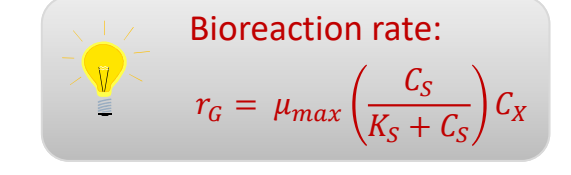

20

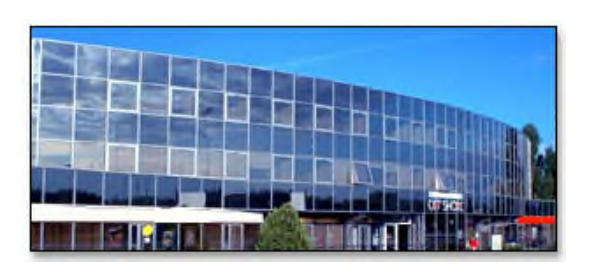

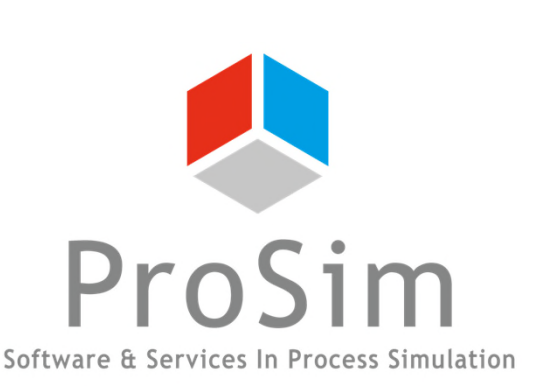

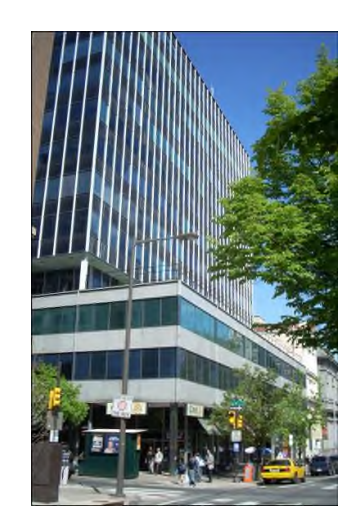

ProSim SA 51, rue Ampère Immeuble Stratège A F-31670 Labège France

**\***: +33 (0) 5 62 88 24 30

# www.prosim.net

info@prosim.net

ProSim, Inc. 325 Chestnut Street, Suite 800 Philadelphia, PA 19106 U.S.A.

**1 215 600 3759**